## Scolarité centrale - Centre de candidature

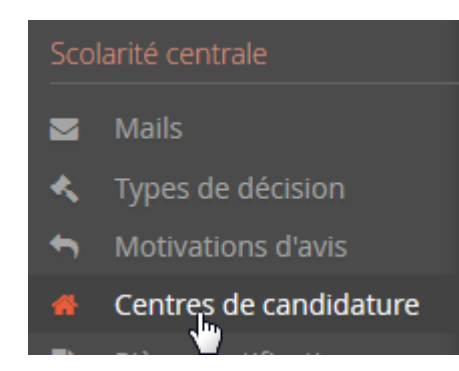

Un centre de candidature peut être selon l'organisation d'un établissement : une composante, un groupement de composantes, un groupement de formations ou tout autre combinaison...

Les droits d'accès au centre de candidature sont définis dans cet écran en choisissant un profil et l'accès à tout le centre de candidature ou seulement certaines commissions.

Le choix de la dématérialisation du dossier de candidature s'effectue à ce niveau.

Nouveau centre de candidature

## I- Création d'un centre de candidature

| Aouveau centre de candidature                                                                                                    | centres de cartor       |                                |                |                                                                                                    |             |              |                |      |          |
|----------------------------------------------------------------------------------------------------|-------------------------|--------------------------------|----------------|----------------------------------------------------------------------------------------------------|-------------|--------------|----------------|------|----------|
| Code       Libellé       En service       Nombre de voeux maximum       Dématerialisation         B80       UFR DROIT ECONOMIE AES METZ       0       10       0       0         CTR_BH0       Centre Maths-Info Nancy       0       10       0       0         CTR_BH0       Centre Informatique       0       20       0       0         CTR_LAL       Centre lettre et langue       0       20       0       0         CTR_MATH       Centre mathématique       0       0       0       0       0         FB0       UFR MIM       0       0       0       0       0       0       0       0       0       0       0       0       0       0       0       0       0       0       0       0       0       0       0       0       0       0       0       0       0       0       0       0       0       0       0       0       0       0       0       0       0       0       0       0       0       0       0       0       0       0       0       0       0       0       0       0       0       0       0       0       0       0                                                                                                    | + Nouveau centre de     | candidature                    |                | 🖋 Editer                                                                                                    |             |              |                | ₫ Su | upprimer |
| BB0       UFR DROIT ECONOMIE AES METZ       Image: Centre Maths-Info Nancy       Image: Centre Maths-Info Nancy       Image: Centre Maths-I                                                                                                    | Code                    | ▲ Libellé                      |                | En service                                                                                                    | Nombre de v | oeux maximum | Dématerialisat | tion |          |
| CTR_BH0 Centre Maths-Info Nancy Image: Centre Maths-Info Mancy Image: Centre Informatique   CTR_JNFO Centre Informatique Image: Centre Informatique Image: Centre Maths-Info Mancy   CTR_L&L Centre langue Image: Centre Informatique Image: Centre Informatique   CTR_MATH Centre mathématique Image: Centre Maths-Info Mancy Image: Centre Informatique   CTR_MATH Centre mathématique Image: Centre Maths-Info Mancy Image: Centre Maths-Info Mancy   FB0 UFR MIM Image: Centre Maths-Info Mancy Image: Centre Maths-Info Mancy Image: Centre Maths-Info Mancy   GF0 SHS Metz Image: Centre Maths-Info Mancy Image: Centre Maths-Info Mancy Image: Centre Maths-Info Mancy Image: Centre Maths-Info Mancy   HA0 Image: Centre Maths-Info Mancy Image: Centre Maths-Info Mancy Image: Centre Maths-Info Mancy Image: Centre Maths-Info Mancy Image: Centre Maths-Info Mancy   HA0 Image: Centre Maths-Info Mancy Image: Centre Maths-Info Mancy Image: Centre Maths-Info Mancy Image: Centre Maths-Info Mancy Image: Centre Maths-Info Mancy   HA0 Image: Centre Maths-Info Mancy Image: Centre Maths-Info Mancy Image: Centre Maths-Info Mancy Image: Centre Maths-Info Mancy Image: Centre Maths-Info Mancy   HA0 Image: Centre Maths-Info Mancy Image: Centre Maths-Info Mancy Image: Centre Maths-Info Mancy Image: Centre Maths-Info Mancy Image: Centre Maths-Info Mancy   HF0 Image: Centre Maths-Info Mancy Image: Centre Maths-Info Mancy Image: Centre Mat                                                                                                    | BBO                     | UFR DROIT ECONOMIE AES METZ    |                | ¥                                                                                                    | 10          |              |                | S    |          |
| CTR_INFO Centre informatique Image: Centre informatique Image: C                                                                                                    | CTR_BH0                 | Centre Maths-Info Nancy        |                | ſ.                                                                                                    | 10          |              |                | S    |          |
| CR_L&L Centre lettinge Image: Centre lettinge Image: Centre lettinge   CR_MATH Centre mathématique Image: Centre lettinge Image: Centre lettinge   FB0 UFR MIM Image: Centre lettinge Image: Centre lettinge   FB0 UFR MIM Image: Centre lettinge Image: Centre lettinge   FB0 UFR MIM Image: Centre lettinge Image: Centre lettinge   FB0 UFR MIM Image: Centre lettinge Image: Centre lettinge   FB0 UFR MIM Image: Centre lettinge Image: Centre lettinge   FB0 Login Apogée Centre gestion Image: Centre lettinge     Form Login Apogée Centre gestion     Form Non-Prénom Profil                                                                                                    | CTR_INFO                | Centre informatique            |                | œ                                                                                                    | 20          |              |                | 0    |          |
| CTR_MATH Centre mathématique Image: Centre mathématique Image: C                                                                                                    | CTR_L&L                 | Centre lettre et langue        |                | œ                                                                                                    | 20          |              |                | 0    |          |
| FB0     UFR MIM     Image: Contragestion     Image: Contragestion     Image: Contradia Contrage: Contradia Contragestion <td>CTR_MATH</td> <td>Centre mathématique</td> <td></td> <td>ĭ.<br/>International de la construction de la construction de la construc</td> <td>20</td> <td></td> <td></td> <td></td> <td></td> | CTR_MATH                | Centre mathématique            |                | ĭ.<br>International de la construction de la construction de la construc | 20          |              |                |      |          |
| GF0     SHS Metz     Image: Contract of the contract of the contract of the                                                                                                    | FB0                     | UFR MIM                        |                | €.                                                                                                    | 6           |              |                | S    |          |
| HAQ     IUT Nancy Brabols     Image: Constraint of the second of the second of                                                                                                    | GF0                     | SHS Metz                       | SHS Metz       |                                                                                                    | 10          |              |                | ſ.   |          |
| HF0     IUT Moselle est     Image: Contract of the section of the section o                                                                                                    | HA0                     | IUT Nancy Brabois              |                | ¥                                                                                                    | 5           |              |                | S    |          |
| TESTUL     Testdubu     Image: Contract of the state of the state of the                                                                                                    | HFO                     | IUT Moselle est                |                | V                                                                                                    | 10          |              |                |      |          |
| Gestionnaires (sélectionnez un centre de candidature)  Nouveau gestionnaire Login Aposée Centre gestion Nom - Prénom Profil                                                                                                    | TESTUL                  | TestclubU                      |                | ♥                                                                                                    | 10          |              |                | S    |          |
| + Nouveau gestionnaire                                                                                                    | Gestionnaires (Sélectio | nnez un centre de candidature) |                |                                                                                                    |             |              |                |      |          |
| Login Apogée Centre gestion Nom - Prénom Profil                                                                                                    | + Nouveau gestionnai    | ire                            |                |                                                                                                    |             |              |                | 崮 Su | upprimer |
|                                                                                                    | Login                   | ↑ Login Apogée                 | Centre gestion |                                                                                                    |             | Nom - Prénom | Pr             | ofil |          |

Cliquez sur

| : <mark>L</mark> ang |                   |                          | <b>∀</b>         | 20            |  |
|----------------------|-------------------|--------------------------|------------------|---------------|--|
| hatiq                | Edition de centr  | e de candidature         |                  | + ×           |  |
|                      | Paramètres généra | ux Paramètres par défaut | Dates par défaut |               |  |
| pois                 | Code *            |                          |                  |               |  |
| :                    | Libellé *         |                          |                  |               |  |
|                      | En service *      |                          |                  |               |  |
| ture)                | X Annuler         |                          |                  | 🖺 Enregistrer |  |
|                      |                   |                          | 8 Editer         |               |  |

Vous devez indiquer dans les Paramètres généraux :

- un code (court)
- un libellé (attention à bien indiquer un libellé parlant pour les gestionnaires)
  indiquez si ce centre est en service

| Nancy                         |               |               |               | 10      |         |   |
|-------------------------------|---------------|---------------|---------------|---------|---------|---|
| Edition de centre de candida  | ature         |               |               |         | +       | × |
| Paramètres généraux Paramètre | es par défaut | Dates par déf | faut          |         |         |   |
| c<br>Décision favorable *     | AVIS_FAVO     | RABLE/Type d  | e décision fa | vorable | ~       |   |
| Gestion auto. listes comp. *  |               |               |               |         |         | R |
| Nombre de voeux maximum *     | 10            |               |               |         |         |   |
| Dématerialisation *           |               |               |               |         |         |   |
| Infos comp.                   |               |               |               |         | ^       |   |
| 9                             |               |               |               |         |         |   |
|                               |               |               |               |         | $\sim$  |   |
| × Annuler                     |               |               |               | 🖺 Enre  | gistrer |   |
|                               |               |               |               |         |         |   |

Vous devez indiquer dans les Paramètres par défaut (qui s'appliqueront à toutes les formations de votre centre mais qui seront modifiables) :

- le type d'avis favorable
- si le centre gère automatiquement les listes complémentaires (remontées des candidats dans la liste)
- le nombre de vœux maximum qu'un candidat peut faire au sein d'un centre
  <u>si le centre utilise la dématérialisation des dossiers :</u> si actif, le candidat devrai fournir des fichiers dans son dossier de candidature.
  enfin des informations complémentaires peuvent être indiquées

| lancy                                           | <b></b>        | 10            |
|-------------------------------------------------|----------------|---------------|
| Edition de centre de candidature                |                | + ×           |
| Paramètres généraux Paramètres par défaut Dat   | tes par défaut |               |
| Date de début de dépôt des vœux (jj/mm/aaaa) *  | 09/12/15       |               |
| Date de fin de dépôt des vœux (jj/mm/aaaa)*     | 09/12/15       |               |
| Date de pré-analyse (jj/mm/aaaa)                |                |               |
| Date limite de retour de dossier (jj/mm/aaaa) * | 09/12/15       |               |
| Date de jury (jj/mm/aaaa)                       | 曲              |               |
| Date de publication des résultats (jj/mm/aaaa)  | <b>#</b>       |               |
| Date limite de confirmation (jj/mm/aaaa)        |                |               |
| × Annuler                                       |                | 🖺 Enregistrer |

Vous devez indiquer obligatoirement dans l'écran de paramétrage des dates :

- Ia date de début de dépôt des vœux : correspond à la date de démarrage des vœux des candidats.
- Ia date de fin de dépôt des vœux : correspond à la date limite des vœux.
- la date limite de retour de dossier : date limite de dépôt de pièce et de transmission du dossier par le candidat.

les bornes suivantes sont facultatives dans un premier temps, lors du paramétrage global (il faudra cependant ne pas omettre de les remplir ultérieurement) :

- la date de début de la pré-analyse des dossiers
- Ia date de jury
- la date de publication des résultats aux candidats
- Ia date limite de confirmation par les candidats : date limite bloquante pour que le candidat confirme sa venue après avoir reçu un avis favorable ; après cette date il ne peut plus confirmer et ne disposera pas de la lettre d'admission.

|                                                                                                    | <br>Luitei |              |
|----------------------------------------------------------------------------------------------------|------------|--------------|
| Pour chaque centre de candidature créé, vous pouvez, après avoir sélectionné votre centre, et en cliquant sur | <br>       | modifier les |
| paramétrages :                                                                                                |            |              |

| + Nouveau centre de candi | idature |            |                         |                   | 🖻 Supprimer |
|---------------------------|---------|------------|-------------------------|-------------------|-------------|
| Code ^                    | Libellé | En service | Nombre de voeux maximum | Dématerialisation |             |
| BB0                       |         |            |                         |                   |             |

## II- Ajout des gestionnaires à un centre de candidature

Sélectionnez le centre choisi, puis cliquez sur +Nouveau gestionnaire :

| HF0                                                     | IUT Moselle est |                | Ø | 10           | R      |             |
|---------------------------------------------------------|-----------------|----------------|---|--------------|--------|-------------|
| TESTUL                                                  | TestclubU       |                | ☑ | 10           | S      |             |
| Gestionnaires (IUT Moselle es<br>• Nouveau gestionnaire | )               |                |   |              |        | 窗 Supprimer |
| Login                                                   | Login Apogée    | Centre gestion |   | Nom - Prénom | Profil |             |
|                                                         |                 |                |   |              |        |             |

## la fenêtre de recherche d'un gestionnaire apparaît :

|             | Recherche | e de person | nel     |        |                   |                        | + ×         |  |
|-------------|-----------|-------------|---------|--------|-------------------|------------------------|-------------|--|
| ROI<br>e Ma |           |             | Cherche | er     | Profil à applique | r : centreCandidat 🗸   |             |  |
| e inf       | Login     | Civilité    | Nom     | Prénom | Display Name      | OPTIONS                |             |  |
| e let       |           |             |         |        |                   | Login Apogée           |             |  |
| e ma        |           |             |         |        |                   |                        |             |  |
| 1IM         |           |             |         |        |                   | Centre de gestion      |             |  |
| letz        |           |             |         |        |                   |                        | ~           |  |
| ancy        |           |             |         |        |                   | Toutes les commissions | 5           |  |
| osel        |           |             |         |        |                   | Commissions            |             |  |
| ubU         |           |             |         |        |                   | IUT MOSELLE EST/IUT MO | DSELLE EST  |  |
|             |           |             |         |        |                   |                        |             |  |
|             |           |             |         |        |                   |                        |             |  |
|             |           |             |         |        |                   |                        |             |  |
|             |           |             |         |        |                   |                        |             |  |
| gin A       |           |             |         |        |                   |                        |             |  |
|             |           |             |         |        |                   |                        |             |  |
|             | ¥ Annule  | r           |         |        |                   | E I                    | Enregistrer |  |
|             | • Annule  |             |         |        |                   |                        |             |  |
|             |           |             |         |        |                   |                        |             |  |

Vous pouvez rechercher le gestionnaire par son nom dans le champ de recherche :

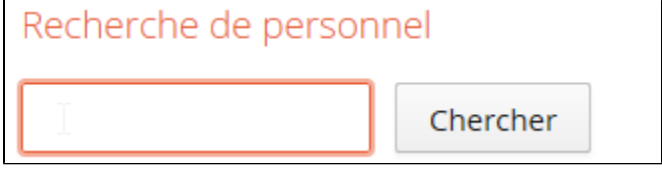

Puis sélectionnez le dans la liste :

| Login | Civilité | Nom     | Prénom   | Display Name     |
|-------|----------|---------|----------|------------------|
|       | MME      | Klipfel | Séverine | Séverine Klipfel |

Vous devez ensuite lui appliquer un profil, indiquez éventuellement un login apogee ainsi qu'un centre de gestion apogee :

| ~~~~~~~~~~~~~~~~~~~~~~~~~~~~~~~~~~~~~~ | ₽                               |
|----------------------------------------|---------------------------------|
| Profil à applique                      | r : centreCandidat 🗸            |
| play Name                              | OPTIONS                         |
|                                        | Login Apogée                    |
|                                        |                                 |
|                                        | Centre de gestion               |
|                                        | ~                               |
|                                        | Toutes les commissions          |
|                                        | Commissions                     |
|                                        | IUT MOSELLE EST/IUT MOSELLE EST |
|                                        |                                 |

**OPTIONS** :

- Login Apogée (facultatif) : lors de l'ajout de formations Apogée, le gestionnaire n'aura accès qu'à celles pour lesquelles son compte des droits dans Apogée.
- Centre de gestion (facultatif) : lors de l'ajout de formations Apogée, le gestionnaire n'aura accès qu'aux formations rattachées à ce CGE, indépendamment de son compte Apogée.

Les 2 champs "Login Apogée" et "Centre de gestion" ne peuvent être renseignés en même temps.

• Commissions : Vous avez le choix de l'attribution des droits sur une des commissions créées dans ce centre ou sur toutes les commissions de ce centre (cette dernière option permet d'inclure les commissions qui seront ajoutées par la suite).